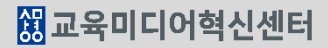

③ '추가할 문제의 유형'을 선택한 후 '추가' 버튼을 눌러 각각의 문제를 출제합니다.

① 강의실 홈-'기타관리-문제은행' 또는 '고급설정-문제은행-문제'클릭합니다.

② 문제를 등록할 카테고리를 선택(퀴즈명, 중간, 기말고사)한 후 '새 문제 만들기' 버튼을 클릭합니다.

### 퀴즈(시험) 문제은행에 문제를 만들어 등록하면 퀴즈(시험)을 출제하는 경우 재사용이 가능합니다.

| 강의실 홈 —                                  | 문제 은행                                                  |                                       |                            |  |  |
|------------------------------------------|--------------------------------------------------------|---------------------------------------|----------------------------|--|--|
| 강의정보 ▲                                   | <b>카테고리 선택</b> LR1037(2) 의 기본설정 (8)                    | Y                                     |                            |  |  |
| • 참여자목록                                  |                                                        |                                       |                            |  |  |
| • 강좌 분석                                  | 내 무게 마득기 퍼크기                                           |                                       |                            |  |  |
| 성적/출석관리 ▲                                | 편집                                                     |                                       |                            |  |  |
| • 학습이력현황                                 | □ T 	 질문                                               | 작성자                                   | 최종 수정 일시                   |  |  |
| • 온라인출석부                                 | □ •• 중간고사 1번 문항 O,X                                    | ♠ 점 Q × 445 CTL<br>2018-06-28 12:34   | 서울 CTL<br>2018-06-28 12:46 |  |  |
| • 오프라인출석부                                | 우리는 환경을 생각해서 에너지를 절약해야 한다.                             |                                       |                            |  |  |
| • 성적부                                    | 🗆 👔 중간고사 2번 문항 선다형 단답                                  | ☆ 점 Q ★ 서울 CTL 2018-06-28 12:38       | 서울 CTL<br>2018-06-28 12:46 |  |  |
| 수강생 알림 ▼                                 | 다음 중 우리나라 지명이 아닌것은?                                    |                                       |                            |  |  |
| 기타 관리 🔺                                  | □ ┋= 중간고사 3번 선다형 다답                                    | · · · · · · · · · · · · · · · · · · · | 서울 CTL                     |  |  |
| • 강좌설정                                   |                                                        | 2018-06-28 12:49                      | 2018-06-28 12:49           |  |  |
| • 팀 설정                                   | 너금중 중국 획사를 포구 고드시오.                                    | 서운 CTI                                | 서운 (T)                     |  |  |
| · 팀원                                     | □       중간고사 4번 주관식 단답형                                | <sup>™</sup> Q X 2018-06-28 13:07     | 2018-06-28 13:07           |  |  |
| 문제 은행                                    | 한산도 대첩을 승리로 이꾼 장군 이름은?                                 | 추가할 문제 유형                             | 선택 🗶                       |  |  |
| • 강좌기록                                   | 🗆 🔝 중간고사 5번 짝찿기                                        | 문제                                    |                            |  |  |
| • 조교/청강생 승인                              | 다음 질문에 올바른 답을 선택하시오.                                   | ○ •• ox형                              | 보기위한 문제 유형 선택              |  |  |
| • 온라인출석부설정                               | □ 별로 주가고사 6번 비카웨으기                                     | 2+2                                   |                            |  |  |
| 학생 화면 보기                                 |                                                        | ○ ഈ 계산 선다형                            |                            |  |  |
|                                          | 원격주업 강좌는 강의실 입장해서 반드시 학습선에 교수                          |                                       |                            |  |  |
| 고급 설정                                    | □ 뵨 중간고사 7번 수치형                                        | ○ 🌮 단순계산형                             |                            |  |  |
|                                          | 다음 계산 합계는 5+7=?                                        |                                       |                            |  |  |
| ▼ 고급 강좌 관리                               | □ 중간고사 8번 서술형                                          | ○ ▮ ▮ 무삭위 난납 싹찾기형                     |                            |  |  |
| ◢ 편집                                     |                                                        | ○ ■■ 빈칸 채우기                           |                            |  |  |
| ₩ 실정<br>▶ 사용자                            |                                                        | ○ 불 서술형                               |                            |  |  |
| 💄 강좌 탈퇴                                  | 🗌 🗔 중간고사 안내 글                                          |                                       |                            |  |  |
| ▼ 필터                                     | 중간고사 수행 시 참고할 사항을 안내합니다<br>- 시험의 제하 시가은 30분인니다         | · · · 전대형                             |                            |  |  |
| ■ 성적                                     | - 시험 응시 중 제한 시간이 종료되면 자동 제출됩니다.                        | ○ □ 수치형                               |                            |  |  |
| 소백업                                      | - 지엄기한이 지난 지엄에지는 중지가 물가능합니다.<br>- 컨닝한 학생의 경우 0점 처리됩니다. | ○ □ 주관식 단답형                           |                            |  |  |
| ▲ 복구<br>▲ 가져오기                           | 모두 좋은 결과가 있길 바랍니다.                                     |                                       |                            |  |  |
| <ul> <li>☑ 기지도기</li> <li>☑ 공개</li> </ul> | 서택되 무제에 대해 다음 장업을 진행!!                                 | 0 42/18                               |                            |  |  |
| ₽ 초기화                                    | 삭제 이동 >> LR1037(2) 의 기본설정 (8)                          | 기타                                    |                            |  |  |
| ▼ 무제 음핵                                  |                                                        | ○ 월명 ✔                                |                            |  |  |
| 카테고리                                     | 삭제: 문제 선택 → 삭제 클릭                                      |                                       |                            |  |  |
| ■ 가져오기                                   | 이동: 문세 선택 → 이동 카테<br>고리 선택 → 이동 클릭                     | 추가                                    | 취소                         |  |  |
| = 내보내기                                   |                                                        |                                       |                            |  |  |

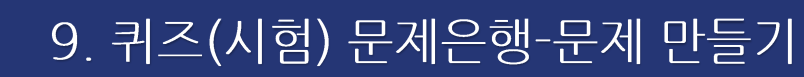

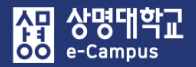

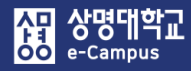

## 9. 퀴즈(시험) 문제은행-문제 만들기

| 메뉴         | 설명                                                                             | 채점 |
|------------|--------------------------------------------------------------------------------|----|
| OX형        | 오직 '참'과 '거짓' 중 하나만 선택할 수 있는 단순한 형태입니다.                                         | 자동 |
| 선다형        | 문제의 보기를 구성하고 정답을 단일/다중으로 선택할 수 있는 문제<br>입니다.                                   | 자동 |
| 주관식<br>단답형 | 단어 또는 구문으로 정답을 제시할 수 있는 문제입니다.                                                 | 자동 |
| 빈칸<br>채우기  | 선다형, 주관식 단답형, 수치형 등을 이용한 빈칸 채우기 문제입니다.                                         | 자동 |
| 짝찾기형       | 단어나 문장의 보기를 다른 단어나 문장을 목록 형태에서 일치되는<br>짝을 선택하는 문제입니다.                          | 자동 |
| 수치형        | 단어 대신 수치로 정답을 제시할 수 있는 주관식 단답형 문제입니다.                                          | 자동 |
| 서술형        | 서술형으로 정답을 제시해야 하며 수동 채점으로 진행됩니다.                                               | 수동 |
| 설명         | 퀴즈(시험) 응시 화면에서 전/중간/후 퀴즈(시험)에 대한 설명을 기재<br>하거나 문제 지문을 등록하여 연관된 문제를 출제할 수 있습니다. |    |

문제은행-문제에 출제하고자 하는 문제 유형을 선택하여 '문제'를 만들거나 기타 '설명'을 등록합니다.

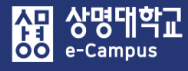

## 9. 퀴즈(시험) 문제은행-문제 만들기(OX)

OX형 문제 편집 ♡

▶ 모두 펼치기 ▼ 기본  $\sim$ 카테고리 LR1037(2) 의 기본설정 (8) 중간고사 1번 문항 O,X 문제 분류명 (예: 중간고사 1번 문항)<sup>\*</sup> 문제 내용\* 우리는 환경을 생각해서 에너지를 절약해야 한다. 기본 점수\* 1 일반적인 피드백 ⑦  $\blacksquare \quad \underline{A} \bullet \quad B \quad I \quad \underline{A} \bullet \quad \underline{\flat} \bullet \quad \underline{\Xi} \quad \underline{\Xi} \quad \underline{\partial} \circ \quad \underline{\partial} \circ \quad \underline{E} \quad \underline{E} \quad \underline{E} \quad \underline{D} \quad \underline{D}$ 정답  $\checkmark$ 참 문제 1 우리는 환경을 생각해서 에너지를 절약해야 한다. 아직 답하지 않음 총 1.00 점 하나를 선택하세요. 변경사항 저장 및 계속 편집 )참 ○거짓 취소 이 양식에는 \*로 표시된 필수 항목이 있습니다.

### 퀴즈(시험) 문제은행에 'O, X형' 문제를 출제합니다.

① 카테고리: 새 문제 만들기 할 카테고리를 선택합니다. 기본값은 강좌의 상위 카테고리

② 문제 분류명: 문제 관리를 위해 알아보기 쉽게 작성합니다.(실제 시험에는 표시되지 않음)

③ 문제 내용: 출제할 문제를 작성합니다.

④ 기본점수: 문제를 맞출 시 부여되는 점수를 1점 이상 입력합니다.

⑤ 정답: 참, 거짓 여부를 선택합니다.(일반적인 피드백 입력은 선택사항 입니다.)

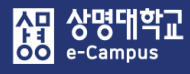

## 9. 퀴즈(시험) 문제은행-문제 만들기(선다형 단답)

| 선다형 문제 편집 🛛               |                                                                 |
|---------------------------|-----------------------------------------------------------------|
|                           | ▶ 모두 펼치:                                                        |
| ▼ 기본                      |                                                                 |
|                           |                                                                 |
| 카테고리                      | LR1037(2) 의 기본설정 (8)                                            |
| 문제 분류명<br>(예: 중간고사 1번 문왕) | 중간고사 2번 문항 선다형 단답                                               |
| 문제 내용                     | Image: Age B     Image: Age Age Age Age Age Age Age Age Age Age |
|                           |                                                                 |
|                           |                                                                 |
| 기본 점수*                    |                                                                 |
| 일반적인 피드백 🕜                |                                                                 |
|                           |                                                                 |
|                           |                                                                 |
|                           |                                                                 |
| 정답 개쉬                     | · 단답만 🔽                                                         |
| 보기 순서 섞기 ②                |                                                                 |
| 보기 형식                     | 1., 2., 3.,                                                     |
|                           |                                                                 |

### 퀴즈(시험) 문제은행에 '선다형 단답형' 문제를 출제합니다.

① 카테고리: 새 문제 만들기 할 카테고리를 선택합니다. 기본값은 강좌의 상위 카테고리

② 문제 분류명: 문제 관리를 위해 알아보기 쉽게 작성합니다.(실제 시험에는 표시되지 않음)

③ 문제 내용: 출제할 문제를 작성합니다.

④ 기본점수: 문제를 맞출 시 부여되는 점수를 1점 이상 입력합니다.

⑤ 정답 개수: 단답만(정답이 1개인 경우) 선택합니다

\* '보기 순서 섞기'를 체크하면 학습자마다 보기 순서가 모두 다르게 랜덤으로 표시됩니다.

### 9. 퀴즈(시험) 문제은행-문제 만들기(선다형 단답)

⑥ 문제 답안 보기를 작성합니다.

문제 보기는 기본적으로 5개가 표시되며, 보기 중 입력하지 않은 비어있는 보기 칸은 저장할 때 자동으로 제거됩니다.

'점수반영비율'에서 정답으로 인정하는 보기의 점수인정비율을 모두 '100%'로 설정하고 오답일 경우는 '없음'으로 설정합니다.

| ▼ 답     |      |                                                                                                    |                          |                                  |
|---------|------|----------------------------------------------------------------------------------------------------|--------------------------|----------------------------------|
|         | 보기 1 |                                                                                                    |                          |                                  |
| 점수반     | 영비율  |                                                                                                    |                          |                                  |
|         | 보기 2 | Image: B     I     Ar     6/▼     Image: B     Image: B |                          | 1                                |
| 점수반     | 영비율  |                                                                                                    |                          |                                  |
|         | 보기 3 |                                                                                                    |                          |                                  |
| 점수반     | 영비율  |                                                                                                    |                          |                                  |
|         | 보기 4 |                                                                                                    |                          |                                  |
| 점수반     | ŀ영비율 |                                                                                                    | 문제 <b>1</b><br>아직 답하지 않음 | 다음 중 우리나라 지명이 아닌것은?              |
|         | 보기 5 |                                                                                                    | = 총 1.00 점               | 하나를 선택하세요.<br>○ 1. 헬싱키<br>○ 2 브사 |
| 점수반     | 난영비율 | 100%                                                                                                    |                          | O 3. 서울                          |
|         |      | 보기 추가하기                                                                                                    |                          | ○ 4. 광주<br>○ 5. 대구               |
|         |      |                                                                                                    |                          |                                  |
| ▼ 다수 시도 |      |                                                                                                    |                          |                                  |
| 응시 1회   | 당 감경 | 범비율 ⑦ 0% V                                                                                                    |                          |                                  |
|         |      | 변경사항 저장 및 계속 편집                                                                                                    |                          |                                  |
|         |      | 저장 취소                                                                                                    |                          |                                  |
|         |      |                                                                                                    |                          |                                  |

66

協교육미디어혁신센터

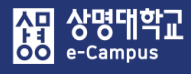

## 9. 퀴즈(시험) 문제은행-문제 만들기(선다형 다답)

| 선다형 문제 편집 ♡ |                                   |                      |
|-------------|-----------------------------------|----------------------|
|             |                                   | ▶ 모두 펼치기             |
| ▼ 기본        |                                   |                      |
|             |                                   |                      |
|             | 카테고리                              | LR1037(2) 의 기본설정 (8) |
|             | <b>문제 분류명</b><br>(예: 중간고사 1번 문항)* | 중간고사 3번 선다형 다답       |
|             | 문제 내용*                            |                      |
|             |                                   |                      |
|             |                                   |                      |
|             |                                   |                      |
|             | 기본 점수*                            |                      |
| 일           | 반적인 피드백 🕐                         |                      |
|             |                                   |                      |
|             |                                   |                      |
|             |                                   |                      |
|             | 정답 개수                             | 다답 허용                |
|             | 보기 순서 섞기 ⑦                        |                      |
|             | 보기 형식                             | 1., 2., 3.,          |
|             |                                   |                      |

### 퀴즈(시험) 문제은행에 '선다형 다답형' 문제를 출제합니다.

① 카테고리: 새 문제 만들기 할 카테고리를 선택합니다. 기본값은 강좌의 상위 카테고리

- ② 문제 분류명: 문제 관리를 위해 알아보기 쉽게 작성합니다.(실제 시험에는 표시되지 않음)
- ③ 문제 내용: 출제할 문제를 작성합니다.
- ④ 기본점수: 문제를 맞출 시 부여되는 점수를 1점 이상 입력합니다.
- ⑤ 정답 개수: 다답 허용(정답이 2개 이상인 경우) 선택합니다.
- \* '보기 순서 섞기'를 체크하면 학습자마다 보기 순서가 모두 다르게 랜덤으로 표시됩니다.

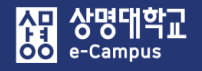

### 9. 퀴즈(시험) 문제은행-문제 만들기(선다형 다답)

⑥ 문제 답안 보기를 작성합니다.

부분 감점)로 설정합니다.

문제 보기는 기본적으로 5개가 표시되며, 보기 중 입력하지 않은 비어있는 보기 칸은 저장할 때 자동으로 제거됩니다. '점수반영비율'에서 정답일 경우 '각각의 정답 비율', 오답일 경우 '없음' 또는 '각각의 감점 비율'을 선택합니다. '정답에 대한 점수반영비율 합'은 '100%'으로 설정하고, '오답 감점에 대한 점수반영비율'은 '각각 -100%'(오답 선택 시 무조건 0점) 또는 '합이 -100%'(오답 선택 시

| ▼ 답     |         |                                                                                                    |                     |
|---------|---------|----------------------------------------------------------------------------------------------------|---------------------|
|         | 보기 1    | Image: Book of the second second |                     |
|         | 점수반영비율  | <b>⋈</b> 음 ▼                                                                                                    |                     |
|         | 보기 2    |                                                                                                    |                     |
|         | 점수반영비율  | 50%                                                                                                    |                     |
|         | 보기 3    |                                                                                                    |                     |
|         | 점수만영미율  |                                                                                                    | 다음중 중국 학자를 모두 고르시오. |
|         | 보기 4    |                                                                                                    | 하나 이상을 선택하세요.       |
|         | 점수반영비율  | 50%                                                                                                    | □ 1. 이율곡<br>□ 2 공자  |
|         | 보기 5    | 83                                                                                                    | ☐ 3. 황희<br>□ 4. 맹자  |
|         | 점수반영비율  | 28                                                                                                    | □ 5. 이순신            |
|         |         | 보기추가하기                                                                                                    |                     |
| ▼ 다수 시도 |         |                                                                                                    |                     |
|         | 응시 1회 당 | 감점비율 ⑦ 0%                                                                                                    |                     |
|         |         | 변경사항 저장 및 계속 편집                                                                                                    |                     |
|         |         | 저장 취소                                                                                                    |                     |

68

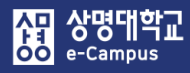

# 9. 퀴즈(시험) 문제은행-문제 만들기(주관식 단답)

단답형 문제 편집 🔊

|                                   |                                                                |                                |                          | ▶ 모                                  | 두 펼치기                        |
|-----------------------------------|----------------------------------------------------------------|--------------------------------|--------------------------|--------------------------------------|------------------------------|
| ▼ 기본                              |                                                                |                                |                          |                                      |                              |
| 카테고리<br>문제 분류명<br>(예:중간고사 1번 문화)* | LR1037(2) 의 기본설정 (8) 오 중간고사 4번 주관식 단답형                         |                                |                          |                                      |                              |
| 문제 내용*                            | ▲····································                          |                                | 2                        |                                      |                              |
|                                   |                                                                |                                |                          | 문제 <b>1</b><br>아직 답하지 않음<br>총 1.00 점 | 한산도 대첩을 승리로 이꾼 장군 이름은?<br>답: |
| 기본 점수•                            | 1                                                              |                                |                          |                                      |                              |
| 일반적인 피드백 ⑦                        |                                                                |                                | ? <b></b>                |                                      |                              |
|                                   |                                                                |                                |                          |                                      |                              |
| 대소문자 구분 여부                        | 대소문자 구분 없음 💆                                                   |                                |                          |                                      |                              |
| 정답 채점 방식                          | 적어도 하나의 답안을 제시해야 합니다. 빈 칸으로 '<br>'+'는 와일드카드로 어떤 문자로도 대치될 수 있으며 | 남겨진 답안은 사용되지<br>며, 첫번째 일치하는 답안 | 않습니다.<br>이 채점과 피드백을 하는 ! | 데 사용됩니다.                             |                              |
| * ŭ                               |                                                                |                                |                          |                                      |                              |
| 답안 1                              | 이순신                                                            | 점수반영비율 100                     | %                        |                                      |                              |
| 답안 2                              | 이순신장군                                                          | 점수반영비율 100                     | %                        |                                      |                              |
| 답안 3                              | 이순신 장군                                                         | 점수반영비율 100                     | %                        |                                      |                              |
|                                   | 답란 추가                                                          |                                |                          |                                      |                              |

### 퀴즈(시험) 문제은행에 '주관식 단답형'(답을 한 개 입력) 문제를 출제합니다.

- ① 카테고리: 새 문제 만들기 할 카테고리를 선택합니다. 기본값은 강좌의 상위 카테고리
- ② 문제 분류명: 문제 관리를 위해 알아보기 쉽게 작성합니다.(실제 시험에는 표시되지 않음)
- ③ 문제 내용: 출제할 문제를 작성합니다.
- ④ 기본점수: 문제를 맞출 시 부여되는 점수를 1점 이상 입력합니다.
- ⑤ 대소문자 구분 여부 : 알파벳 대/소 문자를 정답 판정 시 적용여부 선택합니다.
- ⑥ [답안]에 '정답으로 인정할 수 있는 답을 모두 등록하고 '점수반영비율'을 '100%' 선택 합니다. ex) 띄어쓰기, 2개 단어 명칭, 비슷한 단어, 한글(한자)/한글(영어) 병행, 약어 등

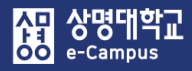

# 9. 퀴즈(시험) 문제은행-문제 만들기(주관식 단답)

| 단답형 | 문제 | 편집 | 3 |
|-----|----|----|---|
|-----|----|----|---|

|                            |                                                 |           |                     | ▶ 5      | 모두 펼치기        |              |
|----------------------------|-------------------------------------------------|-----------|---------------------|----------|---------------|--------------|
| ▼ 기본                       |                                                 |           |                     |          |               |              |
|                            | <u></u>                                         |           |                     |          |               |              |
| 카테고리                       | LR1037(2) 의 기본설정 (8)                            |           |                     |          |               |              |
| 문제 분류명<br>(예· 주가고사 1비 문화)* | 중간고사 11번 주관식 단답형 다수 답                           |           |                     |          |               |              |
| 문제 내용•                     |                                                 | ⊌~][≡]@ ≷ |                     |          |               |              |
|                            | 물질의 상태 ( ), ( ), ( ) 3가지는                       | ?         |                     |          |               |              |
|                            |                                                 |           |                     |          |               |              |
|                            |                                                 |           |                     | 문제 1 물   | 물질의 상태 ( ), ( | ), ( ) 3가지는? |
|                            |                                                 |           |                     | 총 1.00 점 | <b>:</b>      |              |
| 기본 점수*                     | 1                                               |           |                     |          |               |              |
| 일반적인 피드백 🕐                 |                                                 |           |                     |          |               |              |
|                            |                                                 |           |                     |          |               |              |
|                            |                                                 | ▼ 답       |                     |          |               |              |
|                            |                                                 | 답         | 안 1 고체*액체*기처        | *        | 점수반영비율 1      | 00%          |
| 대소문자 구분 여부                 | 대소문자 구분 없음                                      |           |                     |          |               |              |
| 저다 행과 바시 것                 | 이도 된 네 다아운 개기에야 하니다. 비                          | 답         | <b>안 2</b> 고체*기체*액처 | *        | 점수반영비율 1      | 00% ~        |
| 88 MB 84 -                 | 이도 하다의 입원을 제시해야 합니다. 한<br>'는 와일드카드로 어떤 문자로도 대치될 |           |                     |          |               |              |
|                            |                                                 | 답입        | <b>안 3</b> 액체*고체*기차 | *        | 점수반영비율 1      | 00% ~        |
|                            |                                                 |           |                     |          |               |              |
|                            |                                                 | 답입        | 안 4 액체*기체*고처        | *        | 점수반영비율 1      | 00% ~        |
|                            |                                                 |           |                     |          |               |              |
|                            |                                                 | 답         | 안 5 기체*액체*고처        | *        | 점수반영비율 1      | 00% ~        |
|                            |                                                 |           |                     |          |               |              |
|                            |                                                 | 답         | 안 6 기체*고체*액체        | *        | 점수반영비율 1      | 00% ~        |
|                            |                                                 |           |                     | 답란 추가    |               |              |
|                            |                                                 |           |                     |          |               |              |

퀴즈(시험) 문제은행에 '주관식 단답형'(답을 여러 개 입력) 문제를 출제합니다.

- 카테고리, 문제 분류명, 기본점수, 대소문자 구분 여부는 답이 한 개 입력 문제와 동일하게 선택, 작성, 입력합니다
- ② 문제 내용: 답을 여러 개 입력할 수 있는 출제할 문제를 작성합니다.
- ③ [답안]에 순서를 바꿔서 답을 입력할 수 있기 때문에 \*(와일드 카드)를 사용하여 '정답으로 인정할 수 있는 각 경우의 수를 모두 등록하고 '점수반영비율'을 '100%' 선택합니다.
  - 답이 2개 이상인 경우, 답 사이 및 뒤에 \* 를 삽입하여 등록
  - 학습자가 \* 자리에 띄어쓰기나 ', '와 같은 문자를 입력하여도 정답으로 처리

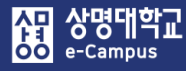

# 9. 퀴즈(시험) 문제은행-문제 만들기(빈칸채우기)

빈칸 채우기 문제 편집 🛛

|                                        |                                 |                          | ▶ 모두 펼치기                           |
|----------------------------------------|---------------------------------|--------------------------|------------------------------------|
| ▼ 기본                                   |                                 |                          |                                    |
| 카테고리                                   | LR1037(2) 의 기본설정 (8)            |                          |                                    |
| 문제 분류명<br>(예: 중간고사 1번 문왕)*             | 중간고사 6번 빈칸채우기                   |                          |                                    |
| 문제 내용*                                 |                                 |                          | E E                                |
|                                        | 원격수업 강좌는 강의실 입장해서 반드시 학습전에 교    | 2수님의 알림 게시판인 과목          | 목[1:SHORTANSWER:=공지] 사항을 읽어야 합니다.  |
|                                        | 우리는 포스트 {1:SHORTANSWER:=코로나} 19 | 시대에 살고 있으며 {1::          | SHORTANSWER:=백신} 주사를 맞아야 합니다.      |
|                                        |                                 |                          |                                    |
| 일반적인 피드백 ⑦                             |                                 |                          |                                    |
|                                        |                                 |                          |                                    |
|                                        |                                 | 문제 <b>1</b>              |                                    |
|                                        |                                 | 아직 답하지 않음<br>총 1.00 점    | 원격수업 강좌는 강의실 입장해서 반드시 학습전에.        |
|                                        | 문제 문장 복호 및 검증                   |                          | 교구님의 물림 게시컨한 과학 지방을 밝아야 합니다.       |
|                                        |                                 | 문제 <b>1</b><br>아직 답하지 않을 | 우리는 포스트 19 시대에 살고 있으며 주사를 맞아야 합니다. |
| . 비카 채으기 기보 그즈                         |                                 | 총 2.00 점                 |                                    |
| · 신신 제구가 가는 구도<br>{ // 문제의 시작          |                                 |                          |                                    |
| 1 // 문제 점수                             | • 빈칸 채우기                        | 수식                       |                                    |
| :SHORTANSWER:, :MULTIC                 | HOICE: - 단답형: { <sup>3</sup>    | 기본점수(숫자                  | ):SHORTANSWER:=정답} 또는              |
| // 문제 유형(빈칸, 콤보 등                      | 통) {·<br>sv) (1:5b              | 기본섬수(숫시                  | r):SHORIANSWER:%100%성답}            |
| = // = 뒤의 보기가 정답                       | ex) {1.5r                       | 기본점수(숫자                  | ):MULTICHOICE:=정답#Correct~오단#Wrong |
| ~ // 보기 구분 또는 오답 표                     | =고정~가변} 예시) ·                   |                          |                                    |
| ※II% // II 심구단경미율<br># // 피드밴 메시지(새랴 가 | - 수치형: { <sup>2</sup>           | 기본점수(숫자                  | ):SHORTANSWER:=정답}                 |
| <ul> <li>· // 문제의 끝</li> </ul>         | ex) {1:SH                       | IORTANSWE                | R:=5}                              |

#### 퀴즈(시험) 문제은행에 '빈칸 채우기' 문제를 출제합니다.

- ① 카테고리: 새 문제 만들기 할 카테고리를 선택합니다. 기본값은 강좌의 상위 카테고리
- ② 문제 분류명: 문제 관리를 위해 알아보기 쉽게 작성합니다.(실제 시험에는 표시되지 않음)
- ③ 문제 내용: 출제할 문제와 빈칸 채우기 수식(기본점수 포함: 1점 이상 입력)을 작성합니다.
   (상기 수식 참조)
- ④ 문제 문장 복호 및 검증 : 문제에 입력한 빈 칸 채우기 수식이 정확한 지를 확인합니다.

#### '빈칸 채우기' 유형별 추가 예시

#### 1. 빈칸 채우기형(단답형) - 여러 개의 답을 정답으로 인정하고 싶은 경우

문제: 대한민국의 수도는 ( )이다. 정답: '서울, 서울특별시, 서울 특별시, Seoul'

- ex) 대한민국의 수도는 {1:SHORTANSWER:=서울~=서울특별시~=서울 특별시~=Seoul}이다. 대한민국의 수도는 {1:SHORTANSWER:%100%서울~%100%서울특별시~%100%서울 특별시~%100%Seoul}이다.
- 해설) 각 정답 앞에 '=' 또는 '%100%' 을 입력하며(%와 % 사이는 점수반영비율 의미), 답과 답 사이를 구분하기 위해 '~' 을 입력합니다.

점수반영비율을 100% 이하로 설정하여 부분 점수를 부여할 수 있습니다.

#### 2. 빈칸 채우기형(단답형) - 부분 점수를 주고 싶은 경우

ex) 대한민국의 수도는 {1:SHORTANSWER:=서울~%50%서울 시}이다.

대한민국의 수도는{1:SHORTANSWER:%100%서울~%50%서울 시}이다.

해설) 정답 앞에 '=' 또는 '%100%' 을 입력하며(%와 % 사이는 점수반영비율 의미), 답과 답 사이를 구분하기 위해 '~' 을 입력합니다. 점수반영비율을 100% 이하로 설정하여 부분 점수를 부여할 수 있습니다.

#### 3. 빈칸 채우기형(선다형) - 2개 이상의 정답 중 1개만 선택해도 정답으로 인정하고 싶은 경우

- ex) {1:MULTICHOICE:=서울~=Seoul~새울~Saeoul}
  - {1:MULTICHOICE:%100%서울~%100%Seoul~새울~Saeoul}
- 해설) 정답으로 인정하는 보기 서울, Seoul 앞에 '=' 또는 '%100%' 을 입력하며(%와 % 사이는 점수반영비율 의미), 보기와 보기 사이를 구분하기 위해 '~' 을 입력합니다. 점수반영비율을 100% 이하로 설정하여 부분 점수를 부여할 수 있습니다. 서울을 선택하거나 Seoul를 선택하여도 정답 처리

#### 4. 빈칸 채우기형(선다형) 보기 순서를 설정하고 싶은 경우

문제: 대한민국의 수도는 ()이다. 보기: 인천, 부산, 서울 정답: 서울 ex) 대한민국의 수도는 {1:MULTICHOICE:인천~부산~=서울}이다.

대한민국의 수도는 {1:MULTICHOICE:인천~부산~%100%서울}이다.

해설) 설정하려고 하는 보기 순서대로 작성하고, 보기와 보기 사이에 '~' 를 입력합니다. 정답 앞에 '=' 또는 '%100%' 를 입력합니다.

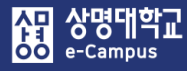

# 9. 퀴즈(시험) 문제은행-문제 만들기(짝찿기)

#### 짝찾기형 문제 편집 ♡

|                                  |                      |              |                             | ▶ 모두 펼치기                    |            |
|----------------------------------|----------------------|--------------|-----------------------------|-----------------------------|------------|
| ▼ 기본                             |                      |              |                             |                             |            |
| 카테고리                             | LR1037(2) 의 기본설정 (8) |              |                             |                             |            |
| <b>문제 분류명</b><br>(예:중간고사 1번 문왕)* | 중간고사 5번 짝찾기          |              |                             |                             |            |
| 문제 내용*                           |                      |              |                             |                             |            |
|                                  | 다음 질문에 올바른 답을 선택하시오. |              | 문제 <b>1</b><br>아직 답하지 않음    | 다음 질문에 올바른 답을 선택하시오.        |            |
|                                  |                      |              | 총 1.00 점                    | 잘못된 만남을 부른 가수는?             | 선택 🗸       |
|                                  |                      |              |                             | 소주한잔을 부른 가수는?               | 선택<br>홍길동  |
| 기본 점수*                           | 1                    |              |                             |                             | 임창정<br>김건모 |
| 일반적인 피드백 🕐                       |                      |              |                             |                             |            |
|                                  | -                    | 답            |                             |                             |            |
|                                  |                      | 정답 선택 방식 최소( | 한 두개의 문제과 세개의 답안을 제.        | 시해야만 합니다. 비어있는 문제에 대한 답을 계  | 공하기 위해     |
| 순서 섞기 ⑦                          | ✓                    | 별도·<br>문제 1  | 의 오입을 세송할 수 있습니다. 내용        | ♥   \$/♥   == }=   ₩ 22   ₩ |            |
|                                  |                      |              | 소주한잔을 부른 가수는?               |                             |            |
|                                  |                      | 답            | 임창정                         |                             |            |
|                                  |                      | 문제 2         |                             |                             |            |
|                                  |                      | 2.4-         | 실▼ B I A<br>잘못된 만남을 부른 가수는? |                             |            |
|                                  |                      | 답            | 김건모                         |                             |            |
|                                  |                      |              |                             |                             |            |
|                                  |                      | 문제 3         |                             |                             |            |
|                                  |                      |              | + 11 F                      |                             |            |
|                                  |                      | 답            | 홍길동                         |                             |            |
|                                  |                      |              | 3 개의 공백란 추가                 |                             |            |

#### 퀴즈(시험) 문제은행에 '짝찾기형' 문제를 출제합니다.

- ① 카테고리: 새 문제 만들기 할 카테고리를 선택합니다. 기본값은 강좌의 상위 카테고리
- ② 문제 분류명: 문제 관리를 위해 알아보기 쉽게 작성합니다.(실제 시험에는 표시되지 않음)
   ③ 문제 내용: 하위 문제에 출제할 전체를 아우르는 문제를 작성합니다.
- ④ 기본점수: 문제를 맞출 시 부여되는 점수를 1점 이상 입력합니다.
- ⑤ 문제n-답: 문제와 답에 각각 서로 연관이 있는 문제와 답을 작성합니다.
  - ※ 최소 문제 2개, 답 3개를 제시해야 문제가 생성 됩니다.
- \* '순서 섞기'를 체크하면 학습자마다 보기 순서가 모두 다르게 랜덤으로 표시됩니다.

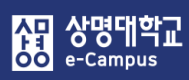

수치형 문제 편집 @

# 9. 퀴즈(시험) 문제은행-문제 만들기(수치형)

|                             |                                                                                                    | ▶ 모두 펼치기                                                                                 |
|-----------------------------|----------------------------------------------------------------------------------------------------|------------------------------------------------------------------------------------------|
| ▼ 기본                        |                                                                                                    |                                                                                          |
| 카테고리                        | LR1037(2) 의 기본설정 (8)                                                                                                    |                                                                                          |
| で州 正市 8<br>(예: 중간고사 1번 星歌)* | 3ULM / U TAS                                                                                                    |                                                                                          |
| 문제 내용*                      | Ⅰ     Ⅰ     Ⅰ     Ⅰ     Ⅰ     Ⅰ     Ⅰ     Ⅰ     Ⅰ     Ⅰ     Ⅰ     Ⅰ     Ⅰ     Ⅰ     Ⅰ     Ⅰ     Ⅰ     Ⅰ     Ⅰ     Ⅰ     Ⅰ     Ⅰ     Ⅰ     Ⅰ     Ⅰ     Ⅰ     Ⅰ     Ⅰ     Ⅰ     Ⅰ     Ⅰ     Ⅰ     Ⅰ     Ⅰ     Ⅰ     Ⅰ     Ⅰ     Ⅰ     Ⅰ     Ⅰ     Ⅰ     Ⅰ     Ⅰ     Ⅰ     Ⅰ     Ⅰ     Ⅰ     Ⅰ     Ⅰ     Ⅰ     Ⅰ     Ⅰ     Ⅰ     Ⅰ     Ⅰ     Ⅰ     Ⅰ     Ⅰ     Ⅰ     Ⅰ     Ⅰ     Ⅰ     Ⅰ     Ⅰ     Ⅰ     Ⅰ     Ⅰ     Ⅰ     Ⅰ     Ⅰ     Ⅰ     Ⅰ     Ⅰ     Ⅰ     Ⅰ     Ⅰ     Ⅰ     Ⅰ     Ⅰ     Ⅰ     Ⅰ     Ⅰ     Ⅰ     Ⅰ     Ⅰ     Ⅰ     Ⅰ     Ⅰ     Ⅰ     Ⅰ     Ⅰ     Ⅰ     Ⅰ     Ⅰ     Ⅰ     Ⅰ     Ⅰ     Ⅰ     Ⅰ     Ⅰ     Ⅰ     Ⅰ     Ⅰ     Ⅰ     Ⅰ     Ⅰ     Ⅰ     Ⅰ     Ⅰ     Ⅰ     Ⅰ     Ⅰ     Ⅰ     Ⅰ     Ⅰ     Ⅰ     Ⅰ     Ⅰ     Ⅰ     Ⅰ     Ⅰ     Ⅰ     Ⅰ     Ⅰ     Ⅰ     Ⅰ     Ⅰ     Ⅰ     Ⅰ     Ⅰ     Ⅰ     Ⅰ     Ⅰ     Ⅰ     Ⅰ     Ⅰ< |                                                                                          |
| 기본 점수*                      | 1                                                                                                    | 문제 <b>1</b><br>아직 답하지 않음                                                                 |
| 일반적인 피드백 ⑦                  |                                                                                                    | <u> 홍 1.00 점</u> 답:                                                                      |
| * ť                         |                                                                                                    |                                                                                          |
| 답안 1 1                      | 오차 4 점수반영비율 100% 💟                                                                                                    | ▼ 단위조정 단위조정 수치 답과 단위 답이 채점됩니다. ✓                                                         |
| 답안 2 3                      | 오차 2 점수반영비율 100% 🔽                                                                                                    | 단위조정     수치적인 답만 채점될 것입니다. 단위가 하환       틀린 단위에 대한 감점 ⑦     0.1     응답 성적의 소수(0-1)로       |
| 답안 3 5                      | 오차 0 점수반영비율 100% 🔽                                                                                                    | 단위 답이 다음과 같이 표시됩니다.       텍스트 입력 요소       >         단위 위치       1.00cm 와 같이 오른쪽에       > |
|                             | 보기 추가하기                                                                                                    | ▼ 단위                                                                                     |
|                             | 유넛 1 ⑦     cm                                                                                                    | 승수         1.0           여분 단위란 생성                                                       |
|                             | 유닛 2 m                                                                                                    | 승수 0.01                                                                                  |

### 퀴즈(시험) 문제은행에 '수치형' 문제를 출제합니다.

① 카테고리: 새 문제 만들기 할 카테고리를 선택합니다. 기본값은 강좌의 상위 카테고리

- ② 문제 분류명: 문제 관리를 위해 알아보기 쉽게 작성합니다.(실제 시험에는 표시되지 않음)
- ③ 문제 내용: 단답형과 유사한 빈 칸에 정답을 입력하는 방식이지만 숫자에 한 해 입력이 가능하며, 허용 오차범위 내인 경우 아주 정확한 값이 아니더라도 정답으로 인정이 가능합니다.
- ④ 기본점수: 문제를 맞출 시 부여되는 점수를 1점 이상 입력합니다.
- ⑤ 답안n: 정답이 되는 숫자를 답안에 입력, 정답으로 허용할 오차 범위, 점수반영비율을 입력합니다.
- \* 정답에서 수치 외에 단위까지 채점할 경우 '단위조정'에서 단위도 채점하는 옵션으로 변경해야 합니다. 이런 경우 '단위'에서 유닛마다 정답이 되는 단위와 승수를 입력합니다.

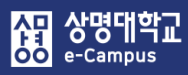

# 9. 퀴즈(시험) 문제은행-문제 만들기(주관식 서술)

| 시굴영 군세 주기 ⑰                |                                 |                      |                          | ▶ 모두 펼치기                                    |    |
|----------------------------|---------------------------------|----------------------|--------------------------|---------------------------------------------|----|
| ▼ 기본                       |                                 |                      |                          |                                             |    |
| 카테고리                       | LR1037(2) 의 기본설정 (8)            |                      |                          |                                             |    |
| 문제 분류 당<br>(예: 중간고사 1번 운항) | 8 중간고사 8번 서술형<br>*              |                      |                          |                                             |    |
| 문제 내용                      | · B I ⊼▼<br>현재 진행중인 남북미 대화에 자신이 | 생각하는 의견을 100자 이내로 기술 | 은 🔊 만 만                  |                                             |    |
|                            |                                 |                      | 문제 <b>1</b><br>아직 답하지 않음 | 현재 진행중인 남북미 대화에 자신이 생각하는 의견을 100자 이내로 기술하시. | 오. |
|                            |                                 |                      | 총 3.00 점                 |                                             |    |
| 기본 점수<br>일반적인 피드백 ①        |                                 |                      | 2                        |                                             |    |
|                            |                                 |                      |                          |                                             |    |
| ▼ 답안 선택사항                  |                                 |                      |                          |                                             |    |
| 답안 형식                      | HTML 편집기                        |                      |                          |                                             |    |
| 텍스트 입력                     | 필수                              |                      | 답안 양식                    |                                             |    |
| 입력값 사이즈                    | 15 줄                            |                      | EPOP OF AL               |                                             |    |
| 파일 첨부 가능여부                 | 아니오                             |                      | 답안 양식 ()                 |                                             |    |
| 첨부파일 수 ⑦                   | 선택사항                            |                      |                          | +답안 8석 에시) 길이는 최대 5율로 작성하세요.                |    |
|                            |                                 |                      |                          |                                             |    |

### 퀴즈(시험) 문제은행에 '주관식 서술형' 문제를 출제합니다.

① 카테고리: 새 문제 만들기 할 카테고리를 선택합니다. 기본값은 강좌의 상위 카테고리

② 문제 분류명: 문제 관리를 위해 알아보기 쉽게 작성합니다.(실제 시험에는 표시되지 않음)
 ③ 문제 내용: 출제할 문제를 작성합니다.

- ④ 기본점수: 문제를 맞출 시 부여되는 점수를 1점 이상 입력합니다.
- ⑤ 답안 선택사항: 학습자가 답안 입력 시 적용되는 설정 사항을 적절하게 선택합니다.
- 파일 첨부 가능여부: 파일 첨부 가능여부 설정, 첨부할 수 있는 최대 파일 개수 설정
- 첨부파일 수: 점수 반영을 위해 제출하는 첨부파일의 최소 등록 개수 설정
- ⑥ 답안 양식: '답안 양식' 란에 기재한 내용은 실제 학습자가 응시하는 입력창의 상단에 표시됩니다.

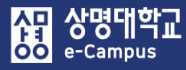

# 9. 퀴즈(시험) 문제은행-문제 만들기(설명)

| 설명 추가 ®                    |                                                                                                    |  |  |  |  |
|----------------------------|----------------------------------------------------------------------------------------------------|--|--|--|--|
| ▼ 기본                       |                                                                                                    |  |  |  |  |
| 카테고리<br>문제 분류명             | LR1037(2)의 기본설정 (37) ~                                                                                                    |  |  |  |  |
| (예: 중간고사 1번 문항)*           |                                                                                                    |  |  |  |  |
| 문제 내용*                     | Image: Constraint of the state of the state of the |  |  |  |  |
|                            | 정보         다음 글을 읽고 물음에 답하시오.(5~7)           이번 연구 과제는와 연관성이 있습니다. 그렇다면을 우리는을 해야 합니다.                                                                                                    |  |  |  |  |
| 일반적인 피드백 ⑦                 |                                                                                                    |  |  |  |  |
|                            |                                                                                                    |  |  |  |  |
| 문제 분류명<br>(예: 중간고사 1번 문왕)가 | 중간고사 안내 글                                                                                                    |  |  |  |  |
| - 문제 내용 <sup>.</sup>       | 문제 내용                                                                                                    |  |  |  |  |
|                            | 정보     중간고사 수행 시 참고할 사항을 안내합니다       모두 좋은 결과가 있길 바랍니다.     - 시험의 제한 시간은 30분입니다.       - 시험 응시 중 제한 시간이 종료되면 자동 제출됩니다.     - 시험기한이 지난 시점에서는 응시가 불가능합니다.       - 컨닝한 학생의 경우 0점 처리됩니다.     - 건닝한 학생의 경우 0점 처리됩니다.                                                                                                    |  |  |  |  |
|                            | 모두 좋은 결과가 있길 바랍니다.                                                                                                    |  |  |  |  |

### 퀴즈(시험) 문제은행에 '설명' 문제 지문을 등록합니다.

① 카테고리: 새 문제 만들기 할 카테고리를 선택합니다. 기본값은 강좌의 상위 카테고리

② 문제 분류명: 문제 관리를 위해 알아보기 쉽게 작성합니다.(실제 시험에는 표시되지 않음)

③ 문제 내용: 등록할 문제 지문 또는 설명을 작성합니다.